# NAVIGATING WORKDAY ACADEMIC REPORTS

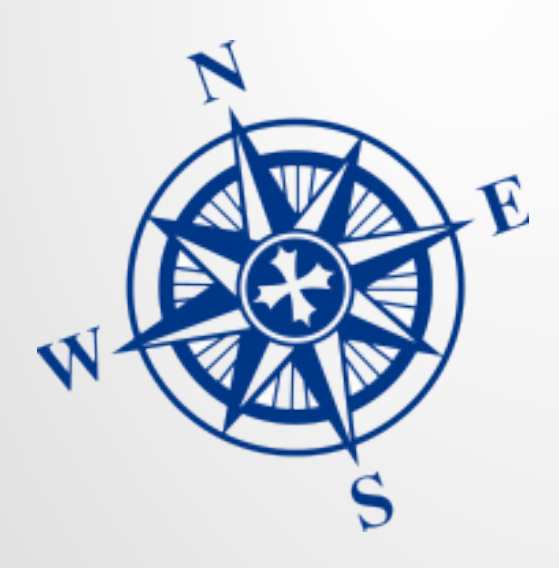

March 2022

### Navigating Workday Academic Reports

Workday-delivered profile reports

- Academic Unit and Academic Unit Hierarchy
- Worker profile Job History
- □ Yale Custom Reports
  - Report Parameters/Prompts
  - Overview of Top Academic Reports
  - Scheduling Reports
- □ Addendum Report Prompts

# Workday delivered profile reports

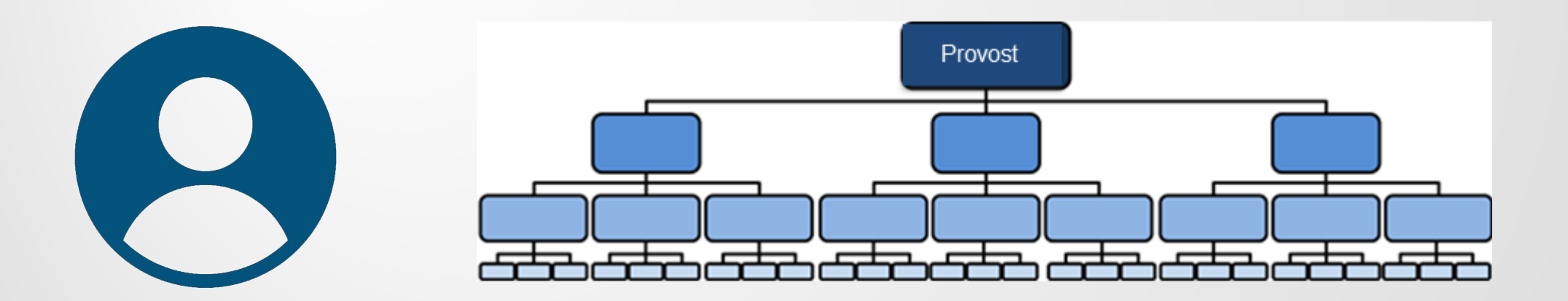

| =             | Yale                           |                                   |             | Q au: child s    | tudy                                                             |                    | $\overline{\otimes}$                                           |                |             | ) <sup>39</sup> | 391<br>  | 0                       |
|---------------|--------------------------------|-----------------------------------|-------------|------------------|------------------------------------------------------------------|--------------------|----------------------------------------------------------------|----------------|-------------|-----------------|----------|-------------------------|
| Chil          | d Study Center 🚥               |                                   |             |                  |                                                                  |                    |                                                                |                |             |                 |          | PDF                     |
| Type<br>Subty | Academic Unit<br>De Department | Part Of Office of the Presid      | lent >> Chi | ild Study Center |                                                                  |                    | Search prefix:<br>au = Academic<br>auh = Academic              | Unit<br>c Unit | : Hierarc   | hy              |          |                         |
| Ov            | erview Academic App            | ointments Named Pro               | fessorships | ŝ                |                                                                  |                    | Example: au: cł                                                | nild st        | udy         |                 |          |                         |
| Cu            | rrent Future                   |                                   |             |                  |                                                                  |                    |                                                                |                |             |                 |          |                         |
|               |                                |                                   |             |                  |                                                                  |                    |                                                                |                | Turn off    | he new table    | s view 🦲 | C                       |
| 494           | l items                        |                                   |             |                  |                                                                  |                    |                                                                |                | ×           | = 00o 🗔 .       | י 🎟 🖽    | 8                       |
| A             | cademic Appointee              | Academic Rank                     | Appointm    | Identifier       | Track Type                                                       | Academic Unit      | Title                                                          | Roster<br>%    | Track Start | Appointme       | nt Start | Î                       |
| A             | arestrup, Benedicte            | Clinical Instructor (Social Work) | Q           | P - Primary      | Non Ladder - Teaching >> Other<br>Instructional Ranks - Medicine | Child Study Center | Clinical Instructor (Social Work)<br>in the Child Study Center | 0.00%          | 07/01/2018  | 07/01/202       | 1        |                         |
| A             | bdallah, Sarah                 | Clinical Fellow                   | Q           | P - Primary      | Training >> Training                                             | Child Study Center | Clinical Fellow in the Child<br>Study Center                   | 0.00%          | 06/15/2020  | 07/01/202       | 1        |                         |
| А             | byzov, Alexej (Affiliate)      | Assistant Professor Adjunct       | ٩           | P - Primary      | Non Ladder - Teaching >><br>Adjunct                              | Child Study Center | Assistant Professor Adjunct                                    | 0.00%          | 07/01/2016  | 07/01/201       | 9        | $\overline{\mathbf{w}}$ |

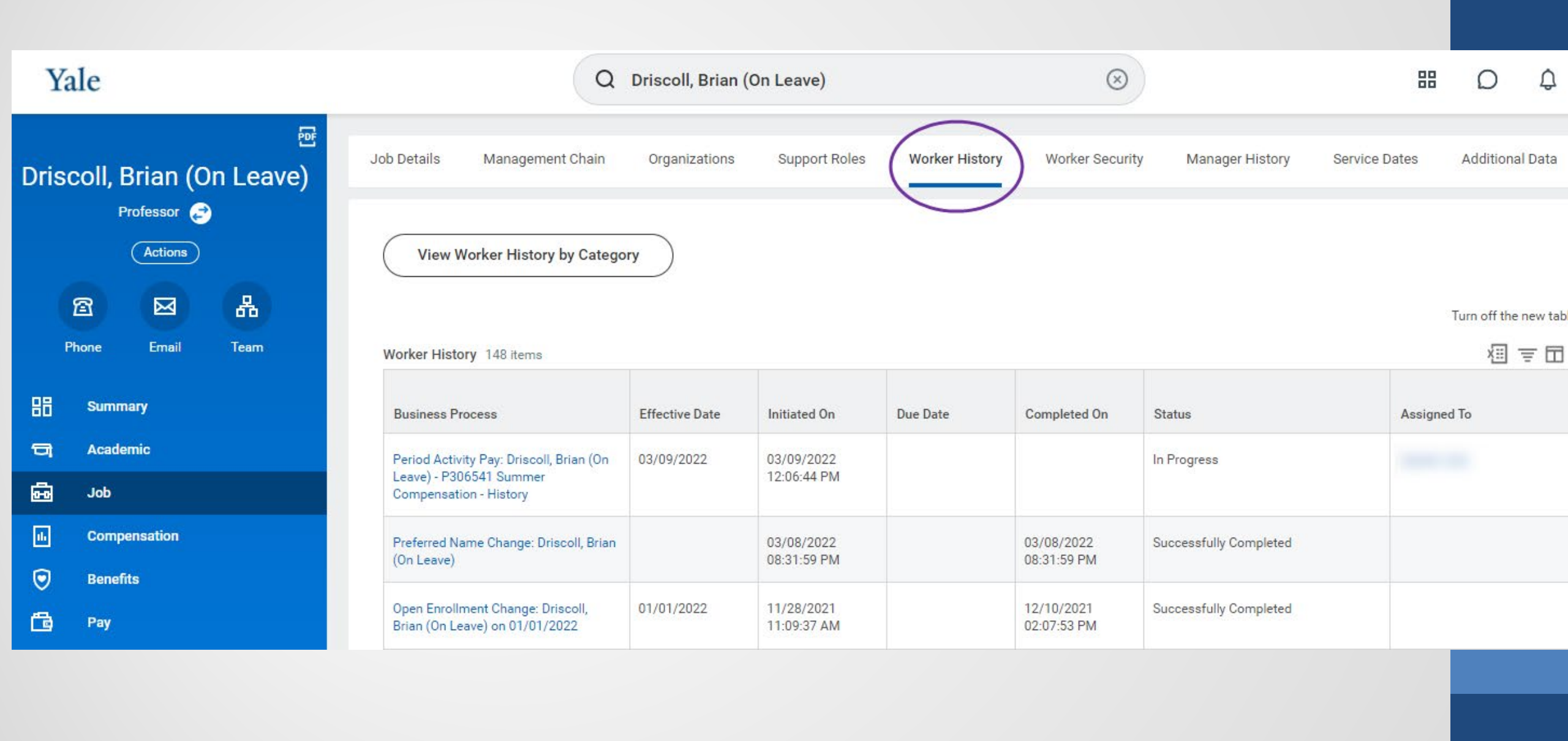

# Yale Custom Reports

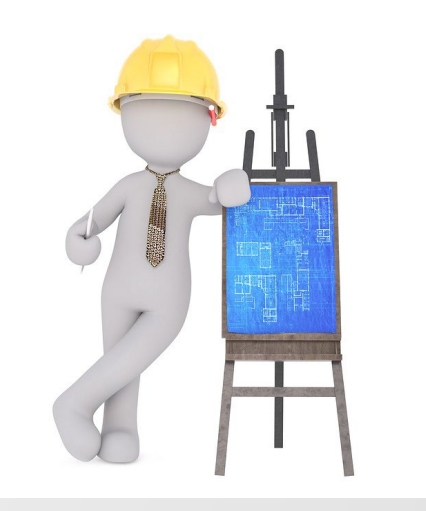

## Yale Custom Reports

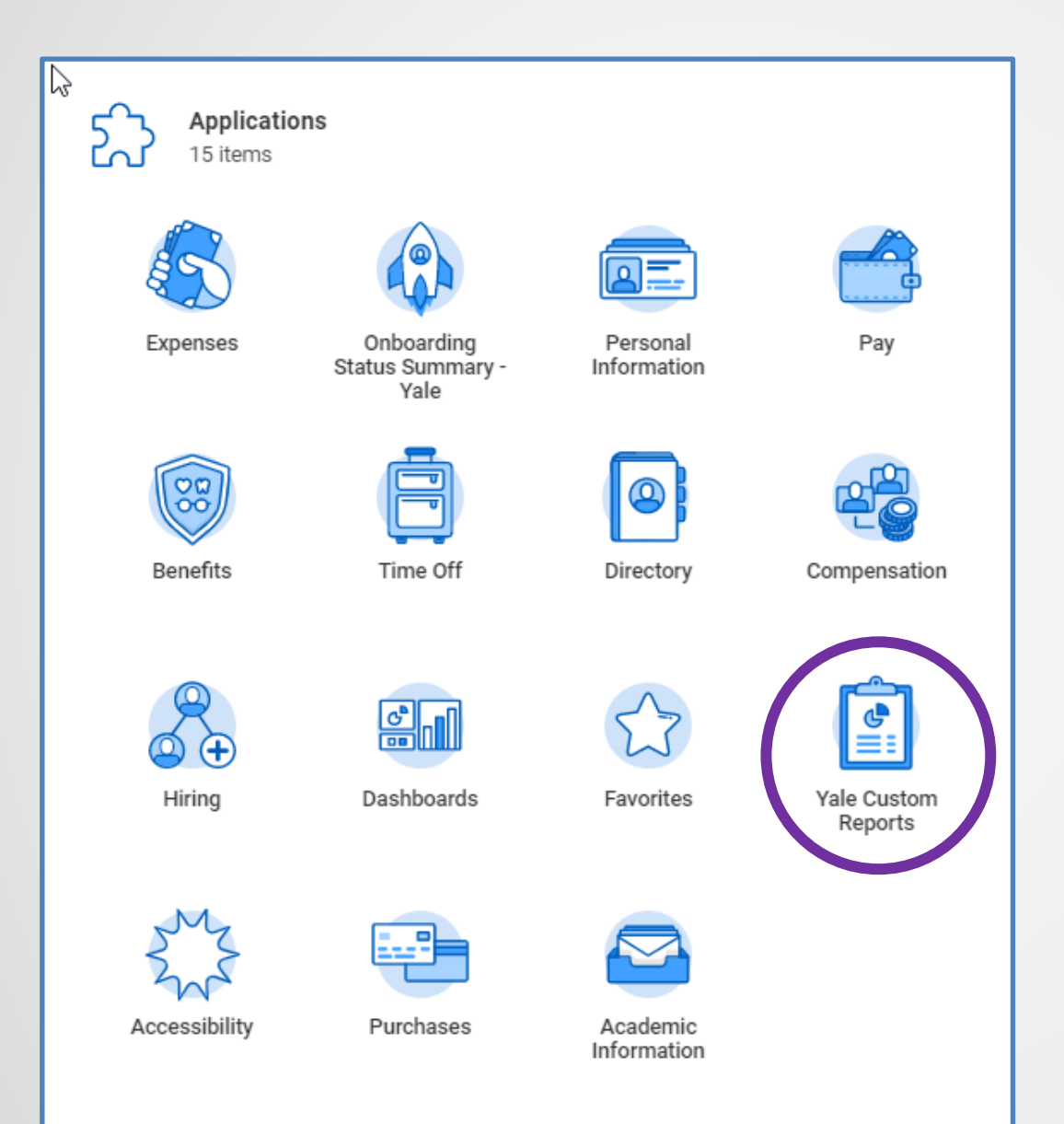

- Workday Home page contains link to Yale Custom Reports
- Search Bar can also be used to find a specific report
- Report Prompts and Filters
- □ Exporting Results to Excel
- Saving Reports to Favorites worklet

#### Academic Reports 🚥

65 items

| Report                                                      | Report Description                                                                                                    | Fields                                                                                                    | Sharing Option             | Security Groups permitted to View Report                                                                                                    | Repo                         |
|-------------------------------------------------------------|----------------------------------------------------------------------------------------------------|----------------------------------------------------------------------------------------------------|----------------------------|----------------------------------------------------------------------------------------------------|------------------------------|
|                                                             | Date, the individual is not determined to have left the Ladder Track.<br>- To see all appointments within the Track, uncheck the "Only Show<br>Appt(s) At the Time of Departure?" box                                                                                                    |                                                                                                    |                            |                                                                                                    |                              |
| Academic - Named Professorships - Yale                      | Lists those that have been appointed to Named Professorships fo a given Academic Unit (optional prompt). Sorted by Academic Unit, Rank, then Appointee.                                                                                                    | <ul> <li>Academic Appointee</li> <li>Academic Appointment End Date</li> <li>Academic Appointment Start Date</li> <li>Academic Rank</li> <li>Academic Unit</li> <li>More (9)</li> </ul>                              | Specific authorized groups | Academic Business Partner<br>Appointment & Promotions Specialist<br>Faculty Affairs Coordinator (Academic)<br>HCM Report Developer (Technical)<br>HCM View-Only Academic<br>More (8) | Aca                          |
| Academic - New Faculty - Yale                               | This report lists Faculty or Other Academics that are "new" based on<br>the Hire or Continuous Service Date. Information for the primary<br>appointment is displayed. The report is initially sorted by Academi<br>Unit and then Appointee.                                                                                                    | <ul> <li>Academic Appointee</li> <li>Academic Appointment End Date</li> <li>Academic Appointment Reason (Simple)</li> <li>Academic Appointment Start Date</li> <li>Academic Rank</li> <li>More (14)</li> </ul>      | Specific authorized groups | Academic Administrator<br>Academic Business Partner<br>Appointment & Promotions Specialist<br>Faculty Affairs Coordinator (Academic)<br>HCM Report Developer (Technical)<br>More (9) | Acad                         |
| Academic - Non-Ladder Faculty Leaves By<br>Term - Yale      | This report provides a panoramic view of non-ladder faculty leaves<br>over an eight-year period: the past seven years plus one future yea                                                                                                    | <ul> <li>Academic Appointee</li> <li>Academic Appointments</li> <li>Academic Rank</li> <li>Academic Track Type</li> <li>Appointment Identifier Type</li> <li>More (18)</li> </ul>                                   | Specific authorized groups | Academic Business Partner<br>Academic HR Support Specialist<br>Appointment & Promotions Specialist<br>Business Partner<br>Faculty Affairs Coordinator (Academic)<br>More (12)        | Acad<br>Acad<br>Time<br>Worl |
| Academic - Non-Ladder Faculty Review -<br>Yale              | This report is intended to provide the Review Status of multi-year,<br>non-ladder faculty and provides the deadline for the review.                                                                                                    | <ul> <li>Academic Appointment End Date</li> <li>Academic Appointment Start Date</li> <li>Academic Rank</li> <li>Academic Unit</li> <li>Academic Unit for Primary Academic Appointment<br/>More (11)</li> </ul>      | Specific authorized groups | Academic Administrator<br>Academic Business Partner<br>Appointment & Promotions Specialist<br>Faculty Affairs Coordinator (Academic)<br>HCM Report Developer (Technical)<br>More (4) | Acad                         |
| Academic - Position and Rank Differ - Yale                  | This report lists those Academic Appointee having a Job Profile that<br>is different from the Academic Rank (on the current primary<br>appointment).<br>The appointment information displayed is for the current primary<br>appointment.<br>The results are initially sorted by Academic Unit (of the primary<br>appointment), then the Academic Appointee's last name.                                              | <ul> <li>Academic Appointee</li> <li>Academic Appointment</li> <li>Academic Appointment Academic Unit</li> <li>Academic Appointment End Date</li> <li>Academic Appointment Start Date</li> <li>More (10)</li> </ul> | Specific authorized groups | Academic Business Partner<br>Appointment & Promotions Specialist<br>Faculty Affairs Coordinator (Academic)<br>HCM Report Developer (Technical)<br>HCM View-Only Academic<br>More (8) | Acad<br>Qual                 |
| Academic - Tenure Track Faculty - Yale                      | Report returns the quantity of academics on the tenure track, and<br>within the track the quantity of academics who are tenured.                                                                                                    | • Has Tenure                                                                                                    | All authorized users       |                                                                                                    | Aca                          |
| Academic - Terminated Employees with<br>Appointments - Yale | Academic Appointees that have been terminated should no longer<br>have active appointments. This report will list those Academic<br>Appointees that have a termination date set, but have either currer<br>or future appointments where the appointment end date needs to e<br>updated to reflect the departure. Appointment end dates need to b<br>updated if they are either blank or beyond the termination date. | <ul> <li>Academic Appointee</li> <li>Academic Appointment End Date</li> <li>Academic Appointment Start Date</li> <li>Academic Rank</li> <li>Academic Track Type</li> </ul>                                          | Specific authorized groups | Academic Administrator<br>Academic Business Partner<br>Appointment & Promotions Specialist<br>Faculty Affairs Coordinator (Academic)<br>HCM Report Developer (Technical)             | Acad                         |

### **Report Prompts**

| Yale Q expiring                                                              | ×                                                                                                    |  |
|------------------------------------------------------------------------------|----------------------------------------------------------------------------------------------------|--|
| Academic - Expiring                                                          | Appointments - Yale                                                                                                    |  |
| Instructions View Academic Appo<br>Displays Academic U<br>Sorted by Academic | intments expiring within a given date range [ Default: today through the end of the next calendar month ].<br>nit, Appointee, Tenure Status, Track, and Rank. Report includes Academic Affiliates.<br>Jnit, Track Type, Rank, then Academic Appointee. |  |
| Academic Structure Node                                                      |                                                                                                    |  |
| Academic Unit                                                                | :=                                                                                                    |  |
| Academic Track Type Category                                                 | :=                                                                                                    |  |
| Academic Rank                                                                | :=                                                                                                    |  |
| Appointment Type                                                             | :=                                                                                                    |  |
| Appointment Expires On or After *                                            | 03/25/2021                                                                                                    |  |
| Appointment Expires On or Before *                                           | 04/30/2021 🖻                                                                                                    |  |
| Filter Name<br>Manage Filters<br>0 Saved Filters                             |                                                                                                    |  |
| OK Cancel                                                                    |                                                                                                    |  |

- Date prompts are as of today's date
- Leaving prompts blank returns results based on Workday role security

Create and save a *Filter* for frequently used report prompt settings

### **Report Prompts**

| Je Yale                             | Q emp demog                                                                                                    | ×                                                                            |                                                                                  |                                                 | æ                                    | P                                | 0  |
|-------------------------------------|----------------------------------------------------------------------------------------------------|------------------------------------------------------------------------------|----------------------------------------------------------------------------------|-------------------------------------------------|--------------------------------------|----------------------------------|----|
| Employm                             | ent Demographics as of Date - Ya                                                                                                    | ale                                                                          |                                                                                  |                                                 |                                      |                                  |    |
| Instructions                        | Enter the date in the Effective as of Date prom<br>for a particular organization. Make sure to sel<br>employees as of the effective date.<br>NOTE: Filtering the report results on the colun<br>produce the active headcount for the effective | npt for which yo<br>lect "Return Act<br>nn "Active Statu<br>e as of date ent | ou would like to v<br>ive Workers Only<br>is as of Effective<br>ered in the prom | view demo<br>y" to return<br>e as of Da<br>npt. | ographic<br>n a list of<br>te?" (Yes | information<br>factive<br>) will | on |
| Effective as o                      | of Date                                                                                                    | MM/DD/YYYY                                                                   | ′ 🖬                                                                              |                                                 |                                      |                                  |    |
| Return ONLY                         | Workers Belonging to Orgs:                                                                                                    |                                                                              |                                                                                  |                                                 | ∷≡                                   |                                  |    |
| Return Worke                        | ers Belonging to Orgs AND any Subordinates:                                                                                                    |                                                                              |                                                                                  |                                                 | ∷≡                                   |                                  |    |
| Return Active                       | e Workers Only                                                                                                    |                                                                              |                                                                                  |                                                 |                                      |                                  |    |
| Worker Type                         |                                                                                                    |                                                                              |                                                                                  |                                                 | ∷≡                                   |                                  |    |
| Employee Ty                         | De                                                                                                    |                                                                              |                                                                                  |                                                 | ∷≡                                   |                                  |    |
| Contingent W                        | /orker Type                                                                                                    |                                                                              |                                                                                  |                                                 | ∷≡                                   |                                  |    |
| Job Category                        | 1                                                                                                    |                                                                              |                                                                                  |                                                 | ∷≡                                   |                                  |    |
| Filter Nai<br>Manage F<br>0 Saved F | me<br>Filters Save                                                                                                    |                                                                              |                                                                                  |                                                 |                                      |                                  |    |
| ок                                  | Cancel                                                                                                    |                                                                              |                                                                                  |                                                 |                                      |                                  |    |

- *Effective as of Date* prompt enables capturing results from a different timeframe
- If running for a date in the past, use the *Return Active Workers* only check box to include (leave unchecked) or exclude (check box) Workers who are now terminated

# Overview of top academic reports

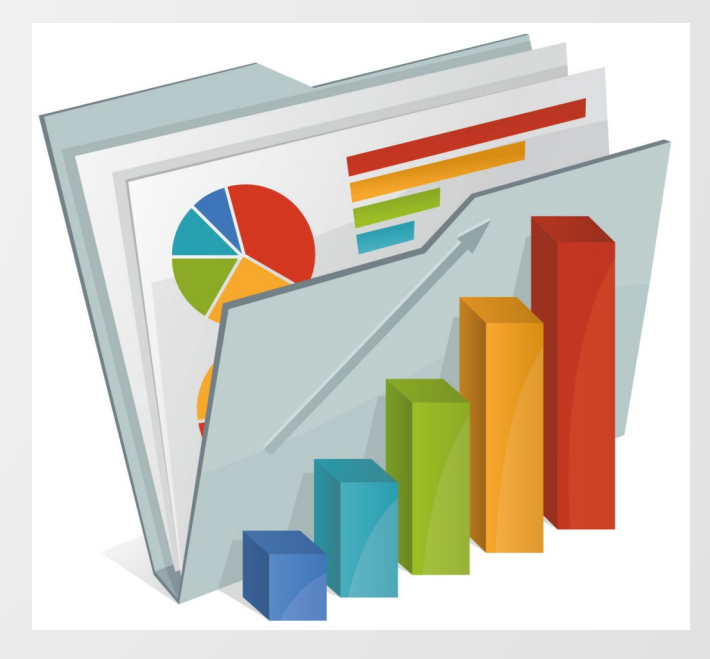

### **Top Workday Academic Reports - Operational**

| FREQUENCY              | REPORT NAME                                            | WHO SHOULD RUN                        |
|------------------------|--------------------------------------------------------|---------------------------------------|
| Monthly                | My Business Processes in Flight - Yale                 | Any initiator                         |
| Monthly                | Payroll Results Comparison – Yale                      | Business Partner                      |
| Monthly                | Academic – Expiring Current Appointments - Yale        | A&P Specialist                        |
| At least quarterly     | Academic – Compensation Details – Yale                 | Business Partner                      |
| At least quarterly     | Academic QA – Expired Current Appointments – Yale      | A&P Specialist                        |
| Bi-annually, Each Term | Academic – Degrees – Yale                              | A&P Specialist                        |
| Bi-annually, Each Term | Contingent Workers with Expiring Contracts - Yale      | Business Partner or<br>A&P Specialist |
| Annually, in Spring    | Academic – Employees on Leave, by academic Unit - Yale | A&P Specialist                        |
| Annually, in Spring    | Academic – Ladder Faculty Review - Yale                | A&P Specialist                        |
| Annually, in Spring    | Academic – Non-Ladder Faculty Review – Yale            | A&P Specialist                        |
| Annually               | Supervisory Organization Details – Yale                | Business Partner or<br>A&P Specialist |

### **Top Workday Academic Reports - Informational**

| FREQUENCY          | REPORT NAME                                                                                                    | WHO<br>SHOULD RUN                           |
|--------------------|----------------------------------------------------------------------------------------------------|---------------------------------------------|
| Ad hoc – as needed | Academic – View Current Appointments - Yale                                                                                                    | A&P<br>Specialist                           |
| Ad hoc – as needed | Academic – Individual Primary or FJ Appointment History - Yale                                                                                                    | A&P<br>Specialist                           |
| Ad hoc – as needed | Academic - Appointee Informational Extract - Yale<br>Academic - Informational Extract with All Current Appointments –<br>Yale<br>Academic - Informational Extract with Primary Appointment – Yale<br>Employment Demographics – Yale<br>Employment Demographics as of Date - Yale | Business<br>Partner or<br>A&P<br>Specialist |
| Ad hoc – as needed | Academic - Ladder Faculty - By Gender - Yale<br>Academic - Ladder Faculty - By Race/Ethnicity — Yale                                                                                                    | Business<br>Partner or<br>A&P<br>Specialist |

# **Scheduling reports**

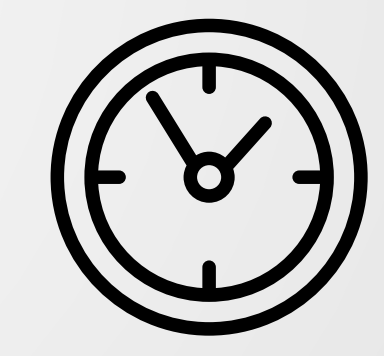

# Scheduling a Report

| Q sched a repo | ×              |
|----------------|----------------|
| a Report       |                |
| *              | :=             |
| * Run Now      | v              |
|                |                |
|                |                |
| Cancel         |                |
|                | Q sched a repo |

- Select the Report Name
- Specify the Report Run
   Frequency

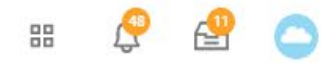

\*

#### Schedule a Report 🛛 👯

| quest Name * Postdoc - Expiring Appointments - Yale | Report Criteria - t | he report prompts on a report run in re | al time |
|-----------------------------------------------------|---------------------|-----------------------------------------|---------|
| port Name Academic - Expiring Appointments - Yale   |                     |                                         |         |
| n Frequency Monthly Recurrence                      | Date prompts - se   | et to Value Type = Determine at Run Tim | າຍ      |
| Report Criteria Schedule Output Share               |                     |                                         |         |
| 7 items                                             |                     |                                         |         |
| Field                                               | Value Type          | Value                                   |         |
| Academic Structure Node                             | Specify Value       |                                         | :=      |
| Cademic Unit                                        | Specify Value       | × Child Study Center ····               | :=      |
| Academic Track Type Category                        | Specify Value       | X Training                              | (III)   |
| Cademic Rank                                        | Specify Value       |                                         |         |
| Appointment Type                                    | Specify Value       | × Primary                               | :=      |
| Appointment Expires On or After                     | Specify Value       |                                         |         |
| Appointment Expires On or Before                    | Specify Value       |                                         |         |
| 4                                                   | <u> </u>            |                                         | 1       |

ОК

Cancel

## Scheduling a Report

| Yale Q sched a repor                                                                                                    | ×  |
|----------------------------------------------------------------------------------------------------|----|
| Schedule a Report 🙀                                                                                                    |    |
| Request Name <ul> <li>Postdoc - Expiring Appointments - Yale</li> <li>Report Name</li> <li>Academic - Expiring Appointments - Yale</li> <li>Run Frequency</li> <li>Monthly Recurrence</li> </ul> |    |
| Report Criteria Schedule Output Share                                                                                                    |    |
| Priority × Normal :=                                                                                                    |    |
| Monthly Recurrence Criteria  * • Every Month Month(s)                                                                                                    | Ξ  |
| Recurrence Type     *     Day(s) of the Month       Orage     Day of the Week                                                                                                    | := |
| Start Time *                                                                                                    |    |
| Time Zone * GMT-05:00 Eastern Time (New :=                                                                                                    |    |
| Catch Up Behavior * X Run Once                                                                                                    |    |
| Range of Recurrence                                                                                                    |    |
| Start Date * MM/DD/YYYY =<br>End Date * MM/DD/YYYY =                                                                                                    |    |
| ОК Cancel                                                                                                    |    |

- Schedule Recurrence screen will vary based on selected schedule frequency (e.g., Daily, Weekly, Monthly, etc)
- Select a *Run Time* that does not interfere with peak Workday usage (e.g., not during regular business hours 3:00 pm)
- You cannot schedule a process to run more than 5 times after the end of the next calendar year

# Scheduling a Report

| Yale Q sched a repor ×                                                                                                    |
|----------------------------------------------------------------------------------------------------|
| Schedule a Report 🙀                                                                                                    |
| Request Name <ul> <li>Postdoc - Expiring Appointments - Yale</li> <li>Report Name</li> <li>Academic - Expiring Appointments - Yale</li> <li>Run Frequency</li> <li>Monthly Recurrence</li> </ul> |
| Report Criteria Schedule Output Share                                                                                                    |
| Priority × Normal :=                                                                                                    |
| Monthly Recurrence Criteria  * • Every Month                                                                                                    |
| <ul> <li>Month(s) :≡</li> <li>Recurrence Type ★ Day(s) of the Month :≡</li> <li>Day of the Week :≡</li> </ul>                                                                                    |
| Start Time *                                                                                                    |
| Time Zone * X GMT-05:00 Eastern Time (New )                                                                                                    |
| Catch Up Behavior * 🛛 🗙 Run Once                                                                                                    |
| Range of Recurrence                                                                                                    |
| Start Date *                                                                                                    |
| End Date * MM/DD/YYYY                                                                                                    |
| OK Cancel                                                                                                    |

- Schedule Recurrence screen will vary based on selected schedule frequency (e.g., Daily, Weekly, Monthly, etc)
- Select a Run Time that does not interfere with peak Workday usage (e.g., not during regular business hours 3:00 pm)
- You cannot schedule a process to run more than 5 times after the end of the next calendar year.

# **Scheduled Report Results**

| Yale Q Search                                                                                                    |                                                                                                    | 88   | <u>@</u> | 🔮 🔿                         |          |           |       |
|----------------------------------------------------------------------------------------------------|----------------------------------------------------------------------------------------------------|------|----------|-----------------------------|----------|-----------|-------|
| Notifications                                                                                                    |                                                                                                    |      | ]        |                             |          |           |       |
| Viewing: All  Viewing: All  Viewing: All  Viewing: Sort By: Newest  Viewing: All  Viewing: All  View | Document Available<br>3 hour(s) ago<br>Postdoc - Expiring Appointments in Two Months - Yale 2021-03-25 12_27 EDT.xlsx is now available in My Reports |      | XIII     |                             |          |           |       |
| 2021-03-25 12_27 EDT.xlsx is now available in My<br>Reports<br>3 hour(s) ago                                                                                                    | Details Postdoc - Expiring Appointments in Two Months - Yale 2021-03-25 12_27 EDT.xlsx                                                               |      |          |                             | P        | <b>P</b>  | 0     |
|                                                                                                    |                                                                                                    | REAL | 0        | On behalf o<br>View Profile | of: Oddb | ody, Clar | rence |
| Access comple                                                                                                    | ted reports via                                                                                                    |      | ណ៍       | Home                        |          |           |       |
| 1) Notifications                                                                                                    | s; or                                                                                                    |      | 8        | My Account                  |          |           | >     |
| 2) My Reports                                                                                                    | from Photo/Cloud icon                                                                                                    |      | N<br>C   | My Reports                  |          |           |       |
|                                                                                                    |                                                                                                    |      |          | Help                        |          |           | Z     |
|                                                                                                    |                                                                                                    |      |          | Sig                         | gn Out   |           |       |

# Addendum – Report Prompts

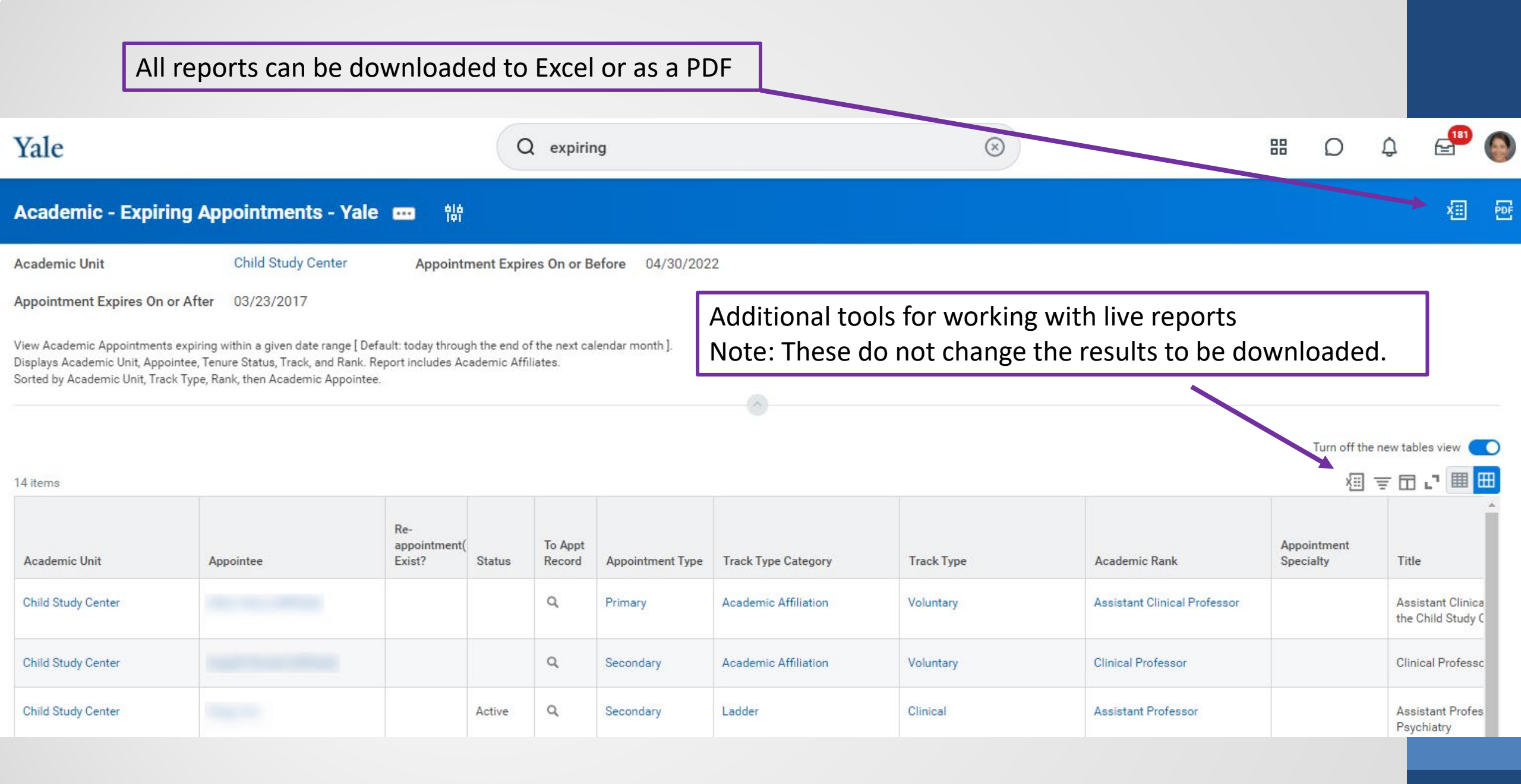

# Workday Academic Reporting

| Frequency              | Report Name                                       | Who should run                            |
|------------------------|---------------------------------------------------|-------------------------------------------|
| Monthly, or as needed  | My Business Processes in Flight – Yale            | Any initiator                             |
| Monthly                | Payroll Results Comparison – Yale                 | Business Partner (BP)                     |
| Monthly                | Academic - Expiring Appointments – Yale           | A&P Specialist                            |
| Bi-annually, Each term | Academic - Compensation Details – Yale            | Business Partner                          |
| Bi-annually, Each term | Academic QA - Expired Current Appointments – Yale | A&P Specialist                            |
| Bi-annually, Each term | Academic QA - Missing Degrees - Yale              | A&P Specialist                            |
| Bi-annually, Each term | Contingent Workers with Expiring Contracts - Yale | Business Partner                          |
| Annually, in Spring    | Academic - Employees on Leave, by Academic Unit   | Academic HR Support<br>Specialist (AHRSS) |
| Annually, in Spring    | Academic - Ladder Faculty Review – Yale           | A&P Specialist                            |
| Annually, in Spring    | Academic - Non-Ladder Faculty Review – Yale       | A&P Specialist                            |
| Annually               | Supervisory Organization Details - Yale           | BP or AHRSS                               |

| My Bı                          | isiness Proc                                                                     | esses in Flig                                                      | ght – Yale             |                   |                                                             |                            |   |
|--------------------------------|----------------------------------------------------------------------------------|--------------------------------------------------------------------|------------------------|-------------------|-------------------------------------------------------------|----------------------------|---|
| Frequency<br>Run by: <i>Ar</i> | r: Monthly, or as nee<br>nyone who initiates                                     | eded<br>transactions                                               |                        |                   |                                                             |                            |   |
| Provides t                     | he status of transac                                                             | tions that you subm                                                | nitted and are still p | pending approvals |                                                             |                            |   |
| My Busi                        | ness Processes                                                                   | in Flight - Yale                                                   |                        |                   |                                                             |                            |   |
| Instructions Ent<br>pro        | er in the business process(es), or lea<br>cesses you've initiated that are curre | ave the prompt as-is to return all bus<br>ently still in progress. | siness                 |                   |                                                             |                            |   |
| Business Processe              | s                                                                                | :=                                                                 |                        |                   |                                                             | M 🗗                        | 2 |
| _                              | 25 items                                                                         |                                                                    |                        |                   |                                                             | ▨束┉▫▫▫                     | 1 |
|                                | Worker                                                                           | Business Process Transaction                                       | Steps Awaiting Action  | Awaiting Persons  | Days That<br>Current Step<br>Has Been<br>Awaiting<br>Action | All Accessible<br>Comments |   |
|                                |                                                                                  |                                                                    |                        | Bernari, Malacia  |                                                             | *                          | 1 |

## Payroll Results Comparison – Yale

Frequency: Monthly

Run by: Business Partner

Good for checking that expected changes have taken place, as well as checking for unexpected changes or problems that need investigation.

| Payroll Results Comparison - Yale Payroll Results Comparison - Yale |                                                           |                         |              |                                               | 'ale                                                     |                        |
|---------------------------------------------------------------------|-----------------------------------------------------------|-------------------------|--------------|-----------------------------------------------|----------------------------------------------------------|------------------------|
| Instructions Required prompts: 0<br>Optional prompt: Inc            | rganization, Periods<br>Iude Subordinate Organizations, W | orker and Employee Type | Instructions | Required prompts: Or<br>Optional prompt: Incl | ganization, Periods<br>ude Subordinate Organizations, Wo | rker and Employee Type |
| Organization                                                        | *                                                         | :=                      | Organizatio  | n <del>*</del>                                | •                                                        | :=                     |
| Periods                                                             | * search                                                  | :=                      | Periods      | *                                             | × 02/01/2019 - 02/28/2019<br>(Monthly Payroll)           | ≔                      |
| Include Subordinate Organizations                                   | Current Periods in Progress                               | >                       |              |                                               | × 01/01/2019 - 01/31/2019<br>(Monthly Payroll)           |                        |
| Worker                                                              | Last Periods Completed                                    | >                       | Include Sub  | ordinate Organizations                        |                                                          |                        |
| Employee Type                                                       | By Period Schedule                                        | >                       | Worker       |                                               |                                                          | :=                     |
|                                                                     | By Run Category                                           | >                       | Employee T   | уре                                           | × Faculty                                                | : <b>=</b>             |
| Filter Name                                                         | By Pay Group                                              | >                       |              |                                               | × Other Academic                                         |                        |
|                                                                     |                                                           |                         |              |                                               |                                                          | _                      |

# Academic – Expiring Appointments – Yale

Frequency: *Monthly* Run by: *Appointments and Promotions Specialist* 

Run this report to list faculty who may need to be reappointed or may need to be terminated.

Provost's Office perspective: All faculty who are not being reappointed within one year must be terminated.

#### Academic - Expiring Appointments - Yale

Instructions View Academic Appointments expiring within a given date range [Default: today through the end of the next calendar month]. Displays Academic Unit, Appointee, Tenure Status, Track, and Rank. Report includes Academic Affiliates. Sorted by Academic Unit, Track Type, Rank, then Academic Appointee.

| Academic Structure Node             | :=           |
|-------------------------------------|--------------|
| Academic Unit                       | :=           |
| Academic Track Type Category        | :=           |
| Academic Rank                       |              |
| Appointment Type                    |              |
| Appointment Expires On or After 🛛 ★ | 04/01/2020 💼 |
| Appointment Expires On or Before ★  | 08/01/2020 💼 |

## Academic – Expiring Appointments – Yale

If a reappointment has been entered and approved, a check will appear in the *Reappointment Exists?* column

#### Academic - Expiring Appointments - Yale 官 Academic Unit English Appointment Expire Appointment Expires On or After 03/23/2016 View Academic Appointments expiring within a given date range [Default: today thro Displays Academic Unit, Appointee, Tenure Status, Track, and Rank. Report includes A Sorted by Academic Unit, Track Type, Rank, then Academic Appointee. 60 items Re-Academic appointment( Status Unit Appointee Exist? English Active English Active English Active

### Academic - Compensation Details – Yale

#### Frequency: *Bi-Annually, each term* Run by: *Business Partner*

- Good for checking that individuals will be paid correctly.
- Can be used to check Annual Work Periods (AWP) Disbursement Plan Periods (DPP) and end dates on the various compensation plans.

# Note: OFAS tries to check for end dates on all faculty whose DPP's are less than 12 months.

- To ensure that benefits drop if applicable.
- To ensure that compensation does not resume unless approved and resubmitted.

#### **Academic - Compensation Details - Yale**

| Instructions This report shows details on some aspects of compensation, including Academic<br>Salary and Allowance Plan/Amounts. |                                  |  |  |
|----------------------------------------------------------------------------------------------------|----------------------------------|--|--|
| Effective as of Date                                                                                                    | 02/06/2019 🛱                     |  |  |
| Academic Structure Node (Primary Appt)                                                                                           | :=                               |  |  |
| Academic Unit (Primary Appt)                                                                                                    | × History :=                     |  |  |
| Organizations (includes subordinates)                                                                                            | :=                               |  |  |
| Supervisory Org (does NOT include subordinates)                                                                                  | :=                               |  |  |
| Employee Type                                                                                                    | × Faculty :≡<br>× Other Academic |  |  |
| Job Family                                                                                                    | :=                               |  |  |
| Job Profile (Primary)                                                                                                    | :=                               |  |  |
| Compensation Plans Effective                                                                                                    | :=                               |  |  |
| Appointee                                                                                                    | :=                               |  |  |

### Academic QA - Expired Current Appointments – Yale

Frequency: *Bi-Annually, each term* Run by: *Appointments and Promotions Specialist* 

Provost's Office perspective: All faculty who are not being reappointed within one year must be terminated.

- Enter Appointment Expires On or After 6/1/2010 and Appointment Expires On or Before [current date]
- Consult chair or dean to determine which faculty are not returning, then terminate those who are not.
- NOTE: Never end a primary appointment, else the individual will drop off of all academic reports. If the individual is not being reappointed, you need to terminate from the employee record.

For proper instructions on terminating faculty, reference the Workday guides in the "Termination/Separation" section (<u>http://workday.training.yale.edu/</u>)

### Academic QA - Expired Current Appointments – Yale

Example of prompts

#### Academic QA - Expired Current Appointments - Yale

Instructions This report lists those Academic Appointees having a current appointment with an Appointment End Date in the past. Includes all Academic Affiliates and Academic Appointees (even if inactive).

\* Note: The default date range of appointment end date is between today and 30 days ago.

| Academic Structure Node            | :=         |
|------------------------------------|------------|
| Academic Unit                      | :=         |
| Track Type Category                | :=         |
| Academic Rank                      | :=         |
| Appointment Type                   | :=         |
| Appointment Expires On or After *  | 06/01/2010 |
| Appointment Expires On or Before * | 04/02/2020 |
| EXCLUDE Academic Structure Node    | :=         |
| EXCLUDE Supervisory Organization   | :=         |
|                                    |            |

### Academic QA - Missing Degrees - Yale

Frequency: *Bi-annually, each term* Run by: *Academic HR Support Specialist* 

- Checks for faculty who are missing degree information
- Incredibly important for a variety reasons, such as
  - Institutional reporting, e.g. U.S. News and World Report
  - Accreditation process
- Recommended order of run:
  - Run ladder faculty (*Track Type Category* = Ladder)
  - Run for teaching faculty
    - (TTC = Non-ladder Teaching and Professional Practice)
  - Run for research faculty and postdocs
    - (TTC = Research and Training)r to Appendix for instructions on adding degree information.

### Academic QA - Missing Degrees - Yale

Example of prompts

#### Academic QA - Missing Degrees - Yale

Instructions This report lists faculty and selected contingent workers whose degree information is missing. Use the Add Education task to submit the missing degree information for an individual.

| Organization (incl subordinates)   |          | ≔ |
|------------------------------------|----------|---|
| Academic Unit (Primary Appt)       |          | ≔ |
| Track Type Category (Primary Appt) | × Ladder | ≔ |
| Academic Rank (Primary Appt)       |          | ≔ |
| Tenure Status (Primary Appt)       |          | ≔ |
| Worker                             |          | ≔ |
| Only Include Tenured?              |          |   |
| Only Include Active Workers?       |          |   |
|                                    |          |   |

Frequency: *Bi-annually, each term, or monthly if high volume* Run by: *Business Partner* 

Run for the highest supervisory org to which you have access. This is either your school dean or department chair.

> • The default date is the last day of the next month, but this can be changed to a later date if you wish to anticipate future expiring contracts.

#### **Contingent Workers with Expiring Contracts - Yale**

| Organizations                    | *              | ≔  |
|----------------------------------|----------------|----|
| Include Subordinate Organization | ×              |    |
| Contracts Expiring On or Before  | * 05/31/2020 💼 |    |
| Cost Center Planning Unit        |                | ≔  |
| Job Profile                      |                | ≔  |
| Contingent Worker Type           |                | := |

Instructions for ending contracts from this report

1. From the list of results, right click on a contingent worker.

2. From the pop-up menu, select "See in New Tab" to open the record in a new window.This will preserve your report results.

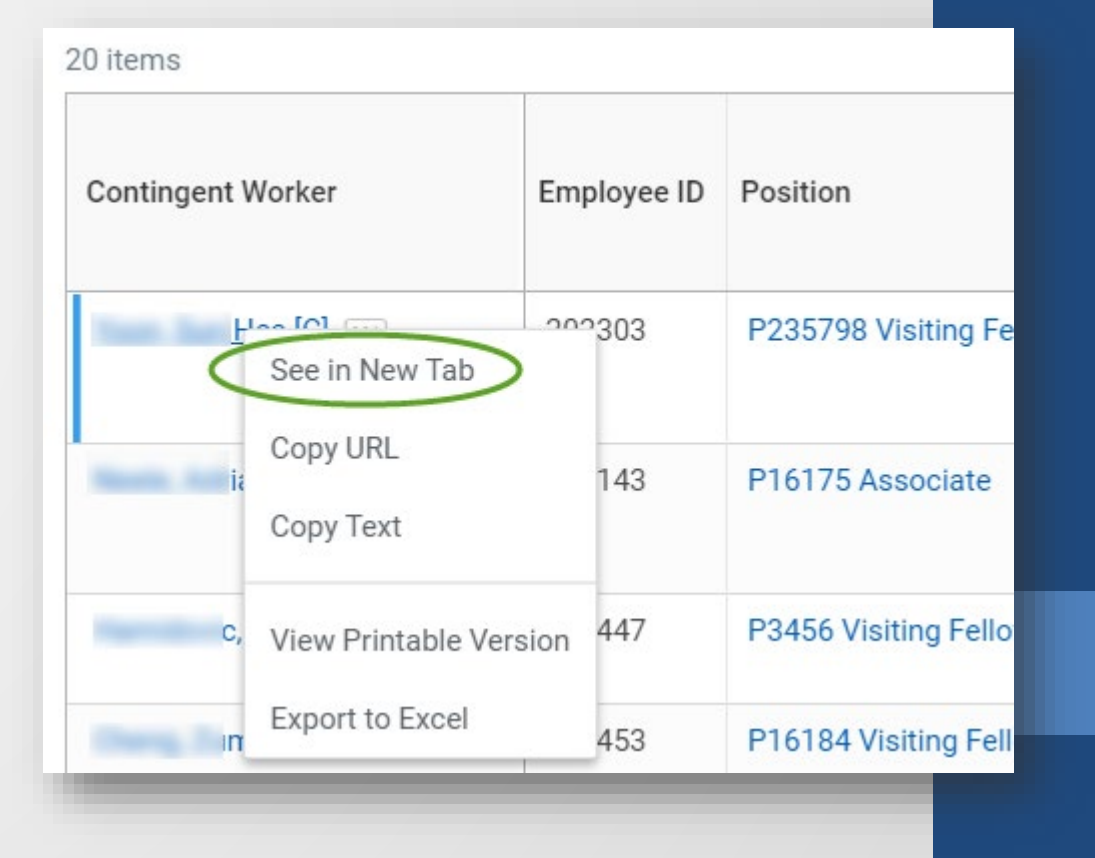

Instructions for ending contracts from this report (con't)

- 3. Click on the Actions button under the Business Title.
- 4. Hover over Job Change and select "End Contingent Worker Contract.

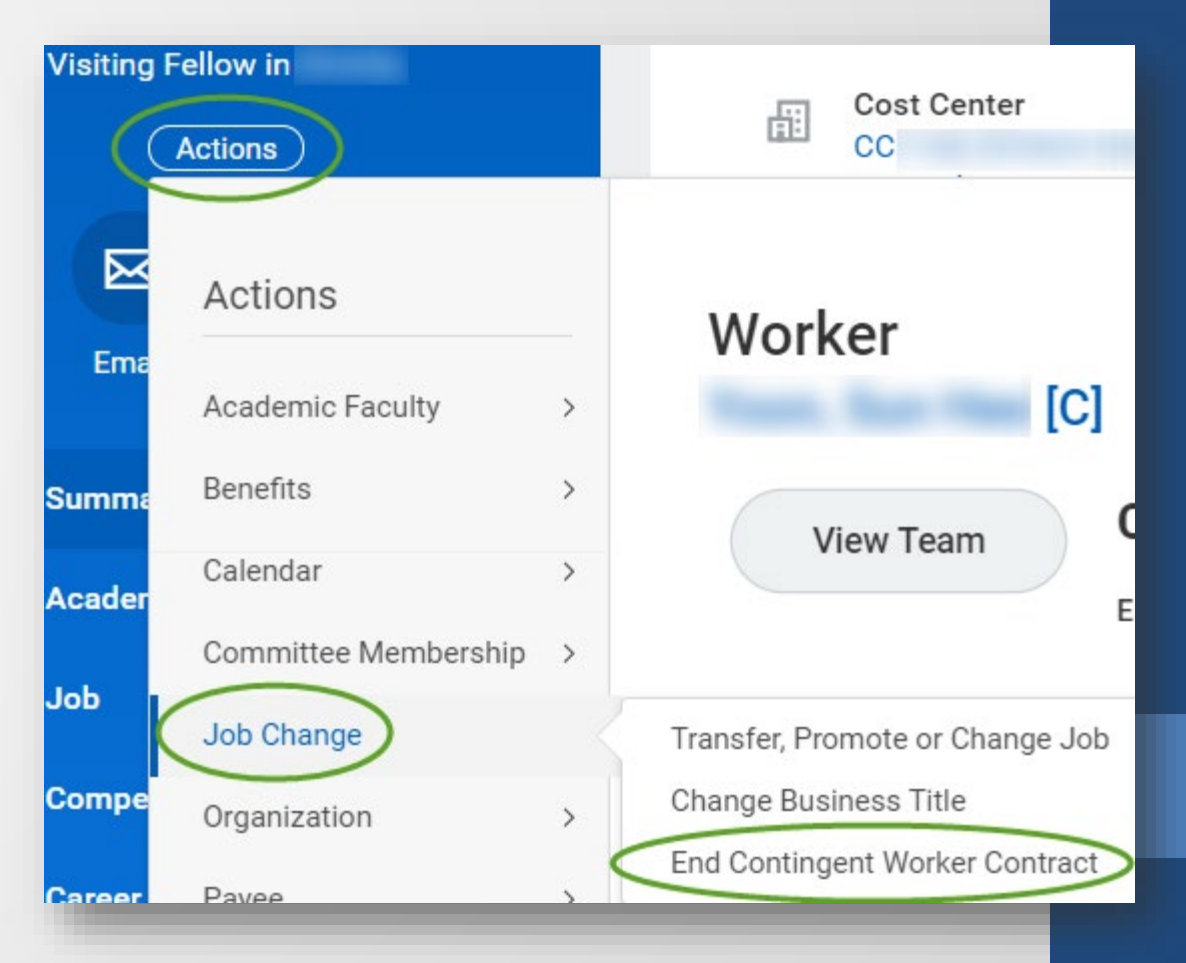

Instructions for ending contracts from this report (con't)

5. The contract end date will default to the last day of the contract. There's no need to change this unless a different date is known.

6. The reason code defaults to the only option.

7. Click Close Position.

8. Click Submit to commit the action.

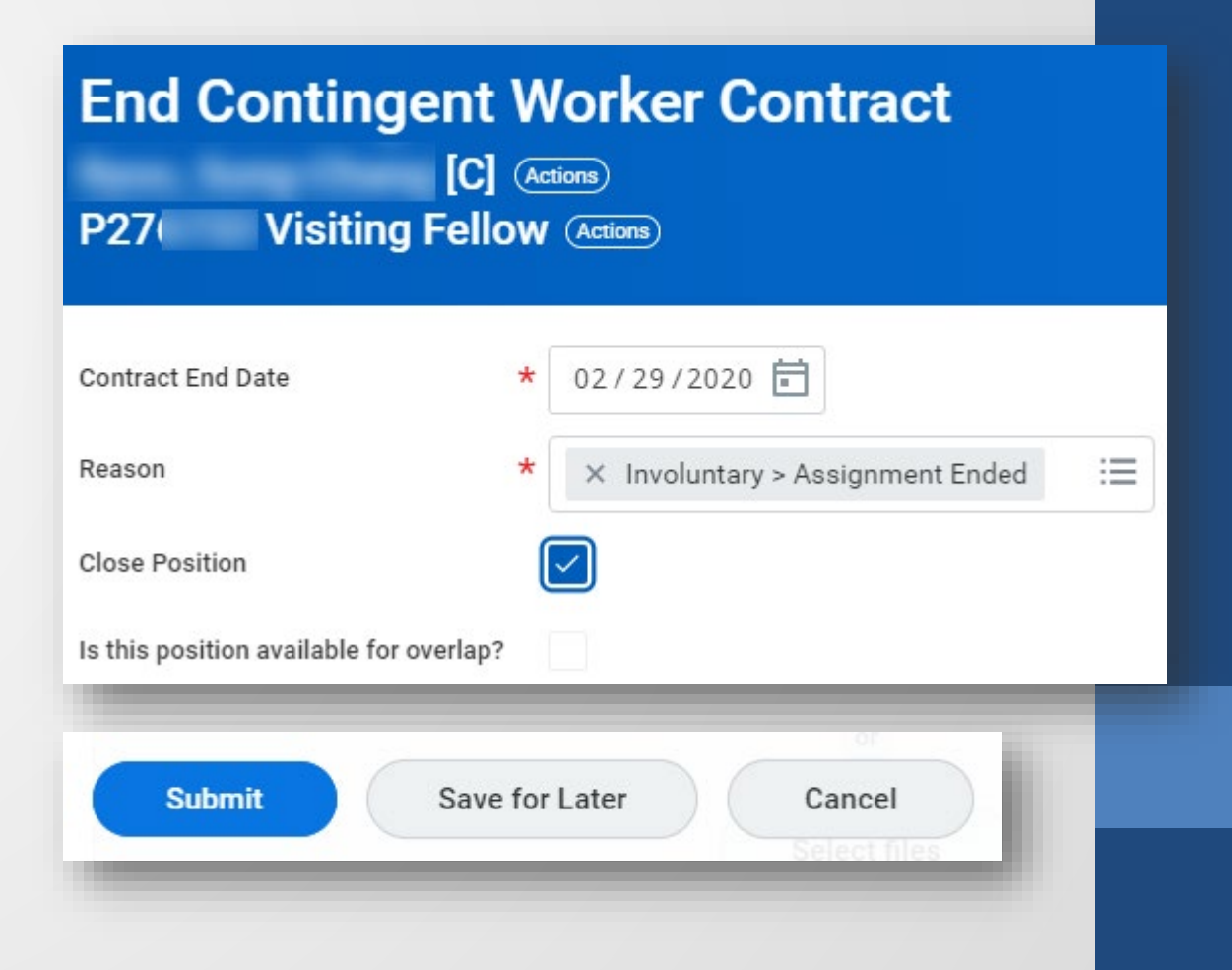

Instructions for ending contracts from this report

Run for the highest supervisory org to which you have access. This is either your school dean or department chair.

• Enter dates of *On Leave Between* **7/1/20** *And* **6/30/21**.

• Verify the list of faculty on leave.

• Refer to the Workday guide, <u>Leave of Absence:</u> <u>Absence/Relief Time – Academic (Time Off)</u>, if you need to return faculty from a leave or place them on leave.

**Note**: If you need to place them on leave, verify that you have submitted the necessary supporting documents to OFAS.

#### Academic - Employees on Leave, by Academic Unit – Yale

Frequency: *Bi-annually, each term to verify faculty on leave* Run by: *Academic HR Support Specialist* 

Run for the highest supervisory org to which you have access. This is either your school dean or department chair.

- Enter dates of On Leave Between 7/1/20 And 6/30/22.
- Verify the list of faculty on leave.

• Refer to the Workday guide, <u>*Leave of Absence: Absence/Relief</u></u> <u><i>Time – Academic (Time Off)*</u>, if you need to return faculty from a leave or place them on leave.</u>

**Note**: If you need to place them on leave, verify that you have submitted the necessary supporting documents to OFAS.

#### Academic - Employees on Leave, by Academic Unit – Yale

#### Academic - Employees on Leave, by Academic Unit -Yale

Instructions This report includes Leave Requests that have been approved and those that are pending (if "Include Leave Requests Pending Approval" is checked). Prompts include: Academic Structure Node (for the primary appointment), Academic Unit (for the primary appointment), Organization (including subordinates), Employee Type (defaulted to Faculty and Other Academic), and Appointee.

| Employee Type                           | × Faculty ∷⊟                                        |
|-----------------------------------------|-----------------------------------------------------|
|                                         | × Other Academic                                    |
| Academic Structure Node (Primary Appt)  | :=                                                  |
| Academic Unit (Primary Appt)            | :=                                                  |
| Track Type Category (Primary Appt)      |                                                     |
| Appt Type (Primary Appt)                | :=                                                  |
| Organizations *                         | × Law School - Dean (Gerken, :≡<br>Heather Kristin) |
| Include Subordinate Organizations       |                                                     |
| Appointee                               | :=                                                  |
| Leave Type (Including Family)           | :=                                                  |
| Leave Request Status                    | :=                                                  |
| Include Leave Requests Pending Approval |                                                     |
| On Leave Between                        | 09/01/2020                                          |
| And                                     | 10/01/2021 🖬                                        |
|                                         |                                                     |

# Links to Training Guides

- Reporting: Tools and Features
  - <u>https://workday.training.yale.edu/training-materials/reporting-tools-and-features</u>
- Reporting: Academic Reports
  - <u>https://workday.training.yale.edu/training-materials/reporting-academic-reports</u>